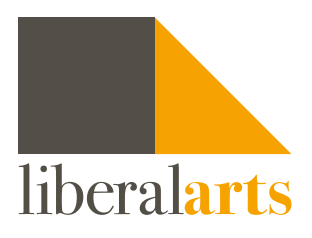

## How to use "What-If" feature?

Once your are logged into <u>DegreeWorks (Sign In)</u>, please follow these steps below to learn about "what-If" feature of DegreeWorks.

**STEP 1:** On the top of the page under the student card, click the "What-If" button.

| egree Audit                                                                    |                                                                                                    |                                             | B                                                  |
|--------------------------------------------------------------------------------|----------------------------------------------------------------------------------------------------|---------------------------------------------|----------------------------------------------------|
| Student ID                                                                     | × Name<br>Test, Test                                                                                    | Degree<br>Bachelor of                       | Arts                                               |
| Advanced search<br>Major Economics (BA) Concer<br>Transfer Credits 72.00 Acade | itration None Minor None Level Undergraduate Cl<br>mic Status None Student Group/Indicator (GROUPS)(SI) | lassification Pr<br>Matriculation Term None | eferred Name None                                  |
| cademic What-If                                                                |                                                                                                    |                                             | View historic audit<br>10/18/2022 at 11:34 AM U/BA |
| Format<br>Student View                                                         | Degree progress                                                                                         | PROCESS NEW                                 |                                                    |

**STEP 2:** Make a selection of a proposed **degree** prior to selecting a major. Please also select an appropriate **catalog year**.

| ogram                                 |     |                              |   |
|---------------------------------------|-----|------------------------------|---|
| Catalog year *<br>2022-2023 Undergrad | ×   | Degree *<br>Bachelor of Arts | Ŷ |
| Level *<br>Undergraduate              | ~   |                              |   |
| eas of study<br>Major *               | ~   | Major catalog year           | ~ |
|                                       | ~   | Minor catalog year           | ~ |
| Minor                                 | 2 L |                              |   |
| Minor                                 |     | Concentration catalog year   |   |

**STEP 3:** Select a proposed major (and a concentration, if one is required for the major). Please also select an appropriate catalog year.

| Use current curriculum                |        |                                          |   |
|---------------------------------------|--------|------------------------------------------|---|
| ogram                                 |        |                                          |   |
| Catalog year *<br>2022 2023 Undergrad | ~      | Degree *<br>Bachelor of Arts             | ~ |
| I pvel *                              | ~      |                                          |   |
| ondergraduate                         | )      |                                          |   |
| reas of study                         | )      |                                          |   |
| eas of study<br>Major *               | ~      | Major catalog year                       | ~ |
| reas of study<br>Major *              | ~<br>~ | Major catalog year<br>Minor catalog year | ~ |

## **STEP 4:**

| What-If Analysis                      |     |                              | ^ |
|---------------------------------------|-----|------------------------------|---|
| Use current curriculum                |     |                              |   |
| Program                               |     |                              |   |
| Cotolog year *<br>2022-2023 Undergrad | ~   | Degree *<br>Bachelor of Arts | ~ |
| Level *<br>Undergraduate              | ~   |                              |   |
| Areas of study                        |     |                              |   |
| Major *                               | ~ ] | Majur catalog year           | ~ |
| Minor                                 | ~   | Minor catalog year           | ~ |
| Concentration                         | ~   | Concentration catalog year   | ~ |

STEP 5: After selecting academic plan(s) of study and catalog year, click on the "Process New" button to view how your courses get applied to other academic plan(s). If you have made an incorrect selection, you may update the field or click on the "Reset" button to clear your selection(s).

| What-If Analysis                      |        |                              | 2 |
|---------------------------------------|--------|------------------------------|---|
| Use current curriculum                |        |                              |   |
| Program                               |        |                              |   |
| Catalog year *<br>2022-2023 Undergrad | ~      | Degree *<br>Bachelor of Arts | ~ |
| Level *<br>Undergraduate              | ~      |                              |   |
| Areas of study                        |        |                              |   |
| Major *                               | ×.     | Major catalog year           | ~ |
| Minor                                 | $\sim$ | Minor catalog year           | ~ |
| Concentration                         | ~      | Concentration catalog year   | ~ |
| Additional areas of study             |        |                              | ~ |
| Future courses                        |        |                              |   |
| Subject                               | Number | ADD                          |   |

## DISCLAIMER

The "What-If" feature only allows you to explore different majors, minors, or concentrations. Therefore processing a "What-If" audit will not officially change or declare a major, minor or concentration.